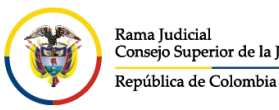

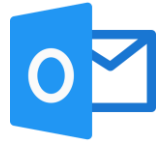

## **ACTIVAR CONFIRMACIÓN DE ENTREGA Y LECTURA POR OFFICE 365**

Los acuses de recibido o lectura son solicitudes que se hacen por medio del correo electrónico con el fin de que emita una notificación automática cuando reciba o se vea el mensaje que fue enviado.

Tenga en cuenta que estas confirmaciones pueden tardar hasta 72 horas dependiendo de las configuraciones que se tenga en el servidor de correo destinatario. Esta activación se debe de realizar por cada mensaje enviado desde Office 365.

Para solicitar la confirmación de entrega y lectura por office 365 realice las siguientes indicaciones:

Una vez redactado el mensaje seleccione los tres puntos que se encuentran ubicados en la parte superior.

Se desplegará un menú, seleccione la opción Mostrar opciones de mensaje...

| ⊳ Enviar          | 🛯 Adjuntar 🗸 | ᆒ Descartar | ···· 1                                      |   |
|-------------------|--------------|-------------|---------------------------------------------|---|
|                   |              |             | Guardar borrador                            |   |
| Para              |              |             | Agregar firma                               | > |
| СС                |              |             | Mostrar remitente                           |   |
|                   |              |             | Establecer importancia                      | > |
| Agregar un asunto |              |             | Mostrar opciones de mensaje 2               |   |
|                   |              |             | Cambiar a texto sin formato                 |   |
|                   |              |             | Comprobar si hay problemas de accesibilidad |   |

En la ventana emergente seleccione **Solicitar confirmación de lectura** y/o **Solicitar una confirmación de entrega** de acuerdo a lo que se requiera. Luego de ello seleccione **Aceptar**.

## Opciones de mensaje

| Confidencialidad                             |                                                       |          |  |  |  |  |
|----------------------------------------------|-------------------------------------------------------|----------|--|--|--|--|
| Normal                                       |                                                       |          |  |  |  |  |
| ✓ Solicitar co                               | <ul> <li>Solicitar confirmación de lectura</li> </ul> |          |  |  |  |  |
| ✓ Solicitar un                               | Solicitar una confirmación de entrega                 |          |  |  |  |  |
| Cifrar este                                  | Cifrar este mensaje (S/MIME)                          |          |  |  |  |  |
| Firmar digitalmente este mensaje<br>(S/MIME) |                                                       |          |  |  |  |  |
|                                              | Aceptar                                               | Cancelar |  |  |  |  |

Una vez realizadas las anteriores indicaciones, puede proceder a enviar el mensaje.